### Native Plant Giveaway

Important information:

Bookings for the Native Plant Giveaway are essential, so please book in early to avoid any disappointment.

Use the following link to secure your booking:

https://hornsby-events.bookable.net.au/#!/event-detail/ev 3420bf375635454db26cd00dc0a88cf1

If you have already attended a Council's workshop or hired a hall recently, you have already registered, just click on the 'Free Registration' green and white tab and follow the prompts.

If you have not attended a Council workshop or hired a hall recently, you will need to register before you can book your ticket. It will only take a couple of minutes by following the steps below:

1. Once you have opened the booking page - you will see this screen

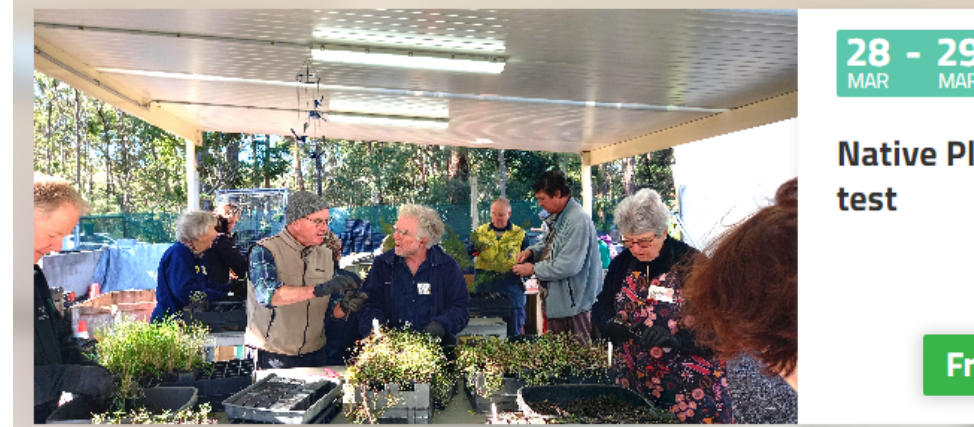

# Native Plant Giveaway 2025 -

Free

### **Free Registration**

#### Event Overview

The Native Plant Giveaway welcomes residents of Hornsby Shire to Council's Warada Ngurang Community Nursery to choose and take home complementary native plants. Every residential property is encouraged to collect up to four free native plants annually. All plants are cultivated by dedicated volunteers and staff at Warada Ngurang Community Nursery in Pennant Hills.

Each residential property in Hornsby Shire is entitled to receive four free native plants per year.

Only one booking per household.

No plant vouchers will be honoured at the Native Plant Giveaway.

You must bring evidence you are a rate payer or live in Hornsby Shire.

Please be respectful to the volunteers and follow their directions.

We reserve the right to cancel any ticket that does not comply with the above conditions.

#### Date and Times

5

| Friday 28 March, 9am-9:30am <b>Open for registrations</b>   | 7/70 |
|-------------------------------------------------------------|------|
| Friday 28 March, 9:30am-10am <b>Open for registrations</b>  | 2/70 |
| Friday 28 March, 10am-10:30am Open for registrations        | 0/70 |
| Friday 28 March, 10:30am-11am <b>Open for registrations</b> | 0/70 |
| Friday 28 March, 11am-11:30am <b>Open for registrations</b> | 0/70 |
| Friday 28 March, 11:30am-12pm <b>Open for registrations</b> | 0/70 |
| Friday 28 March, 1pm-1:30pm <b>Open for registrations</b>   | 0/70 |
|                                                             | 0/70 |

Friday 28 March, 1:30pm-2pm Open for registrations

### 2. Click on the Register option (top right corner of your screen)

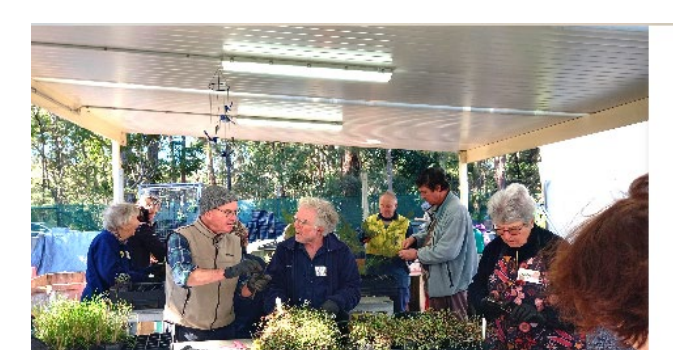

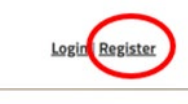

28 - 29

Native Plant Giveaway 2025 test

# Free

Free Registration

|                                                                                                    |                                                               | Create                                                             | Account |             |    |
|----------------------------------------------------------------------------------------------------|---------------------------------------------------------------|--------------------------------------------------------------------|---------|-------------|----|
| Registration <b>T</b> y                                                                                                    | /pe                                                           |                                                                    |         |             | Q  |
| Individual                                                                                                    |                                                               | ~                                                                  | Individ | ual         | ~  |
| Create <b>Accoun</b>                                                                                                    | t                                                             |                                                                    |         |             | Ô  |
| Email*                                                                                                    |                                                               | •••                                                                | Confirm | ı Email*    |    |
| Create Password*                                                                                                    |                                                               |                                                                    | Confirm | n Password* |    |
| □ Show Password                                                                                                    |                                                               |                                                                    | Show I  | Password    |    |
| Our password policy requires a password should contain at le contain a combination of uppe numbers and special characte stronger the password. | a strong pass<br>ast 8 charac<br>er and lower<br>rs. The more | sword. Your<br>ters. It should<br>case letters,<br>characters, the |         |             |    |
| Personal <b>Deta</b> i                                                                                                    | ils                                                           |                                                                    |         |             | æ  |
| Title (optional)                                                                                                    | ~                                                             | Given Nan                                                          | ne(s)*  | Family Nam  | e* |

4. Remember to tick the 'Privacy Policy and Terms of use' box and select the 'Create Account' box at the bottom of page.

| Title (optional) ~                                        | Given Name(s) | *           | Family Name*    |  |
|-----------------------------------------------------------|---------------|-------------|-----------------|--|
| Mobile Number*                                            |               | Phone Nun   | nber (Optional) |  |
| Address Line 1*                                           |               | Address Lir | ne 2 (Optional) |  |
| Suburb*                                                   | Select State* | ~           | Australia       |  |
|                                                           |               |             |                 |  |
| Postcode*<br>Required <b>Documen</b>                      | ntation       |             |                 |  |
| Postcode*<br>Required <b>Documer</b><br>A<br>Select Files | ntation       |             |                 |  |

- 5. You are now ready to login using the 'Free Registration' tab on the main page.
- 6. Click on the green and white 'Login' tab.

- 7. Enter your username and password.
- 8. Select your preferred time by clicking on the drop-down menu under **Date**

# **Book Event**

### Event Name

Native Plant Giveaway 2025 - March

#### Date

| Friday 28 March, 9am-9:30am (Ma | r 28, 2025~Mar 28, 2025) A        | vailable: 70            | ~                 |
|---------------------------------|-----------------------------------|-------------------------|-------------------|
| Tickets                         |                                   |                         |                   |
| Date                            | Category                          | Ticket Price (Incl GST) | Number of Tickets |
| Friday 28 March, 9am-9:30am     | Four free plants per<br>household | Free                    |                   |

9. Then click your preferred day and time from the drop-down list

| Book Event                                                                |                 |
|---------------------------------------------------------------------------|-----------------|
| Event Name                                                                | are and         |
| Native Plant Giveaway 2025 - test                                         |                 |
| Date                                                                      |                 |
| Fridav 28 March, 9am-9:30am (Mar 28, 2025~Mar 28, 2025) Available: 70     | <b>v</b>        |
| Friday 28 March, 9am-9:30am (Mar 28, 2025-Mar 28, 2025) Available: 70     |                 |
| Friday 28 March, 9:30am-10am (Mar 28, 2025-Mar 28, 2025) Available: 70    | Number of Ticke |
| Friday 28 March, 10am-10:30am (Mar 28, 2025~Mar 28, 2025) Available: 70   |                 |
| Friday 28 March, 10:30am-11am (Mar 28, 2025~Mar 28, 2025) Available: 70   | - 0/70 +        |
| Friday 28 March, 11am-11:30am (Mar 28, 2025~Mar 28, 2025) Available: 70   |                 |
| Friday 28 March, 11:30am-12pm (Mar 28, 2025~Mar 28, 2025) Available: 70   |                 |
| Friday 28 March, 1pm-1:30pm (Mar 28, 2025-Mar 28, 2025) Available: 70     |                 |
| Friday 28 March, 1:30pm-2pm (Mar 28, 2025~Mar 28, 2025) Available: 70     | and hard and    |
| Friday 28 March, 2pm-2:20pm (Mar 28, 2025~Mar 28, 2025) Available: 70     | ration          |
| Friday 28 March, 2:30pm-3pm (Mar 28, 2025~Mar 28, 2025) Available: 70     |                 |
| Saturday 29 March, 9am-9:30am (Mar 29, 2025-Mar 29, 2025) Available: 70   |                 |
| Saturday 29 March, 9:30am-10am (Mar 29, 2025~Mar 29, 2025) Available: 70  |                 |
| Saturday 29 March, 10am-10:30am (Mar 29, 2025~Mar 29, 2025) Available: 70 | er (optional)   |
| Saturday 29 March, 10:30am-11am (Mar 29, 2025~Mar 29, 2025) Available: 70 |                 |
| Saturday 29 March, 11am-11:30am (Mar 29, 2025~Mar 29, 2025) Available: 70 |                 |
| Saturday 29 March, 11:30am-12pm (Mar 29, 2025~Mar 29, 2025) Available: 70 | 1               |
| Saturday 29 March, 12pm-12:30pm (Mar 29, 2025~Mar 29, 2025) Available: 70 |                 |

### 10. Select 1 ticket

Native Plant Giveaway Please fill the checklist in order.

| 1. I am a resident/rate payer of Hornsby Shire Council                                                                                                    | 🗆 Yes 🗆 No |
|----------------------------------------------------------------------------------------------------|------------|
| <ol><li>This is the only booking made for the eligible address/es<br/>listed above.</li></ol>                                                                                                    | 🗆 Yes 🗆 No |
| 3. I will show evidence that I live/own the residential property<br>or properties at the address/es stated above. Evidence can<br>include your driver's licence, rates notice or utility bill (digital or<br>hard copy). | □ Yes      |
| <ol> <li>I understand Native Plant Vouchers (as issued by Council at<br/>citizenship and other events) cannot be honoured at this event.</li> </ol>                                                                      | □ Yes      |
| <ol> <li>I will be respectful towards Council staff and nursery<br/>volunteers and follow their directions.</li> </ol>                                                                                                   | □ Yes      |

6. I understand the Native Plant Giveaway is held in a public space and Council may take photographs or footage during the event. The photos or footage may be used in Council's promotional material. If you do not want your photograph or footage used, please speak to the photographer and event staff immediately.

6. I understand the Native Plant Giveaway is held in a public space and Council may take photographs or footage during the event. The photos or footage may be used in Council's promotional material. If you do not want your photograph or footage used, please speak to the photographer and event staff immediately.

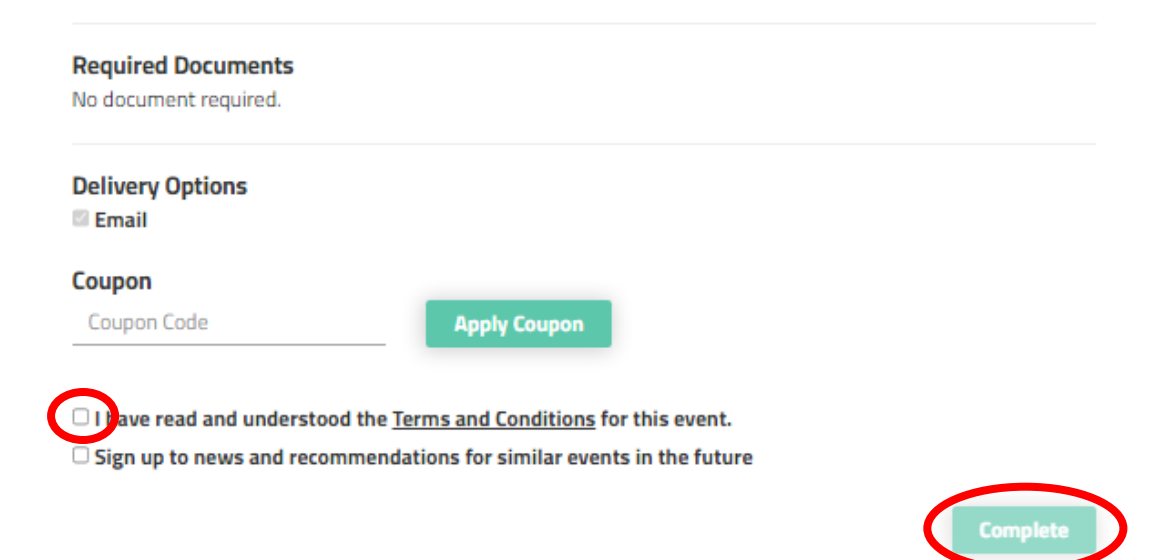

- 10. Remember to tick the Terms and condition box and then select 'Complete'
- 11. You will receive a confirmation email within 5 minutes. Please check your Junk mail if you have not received a ticket.